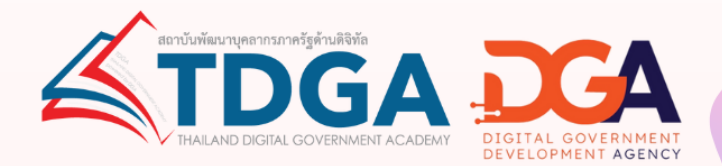

คู่มือการสมัครสมาชิก

# DG Learning Portal ผ่านระบบ Digital ID

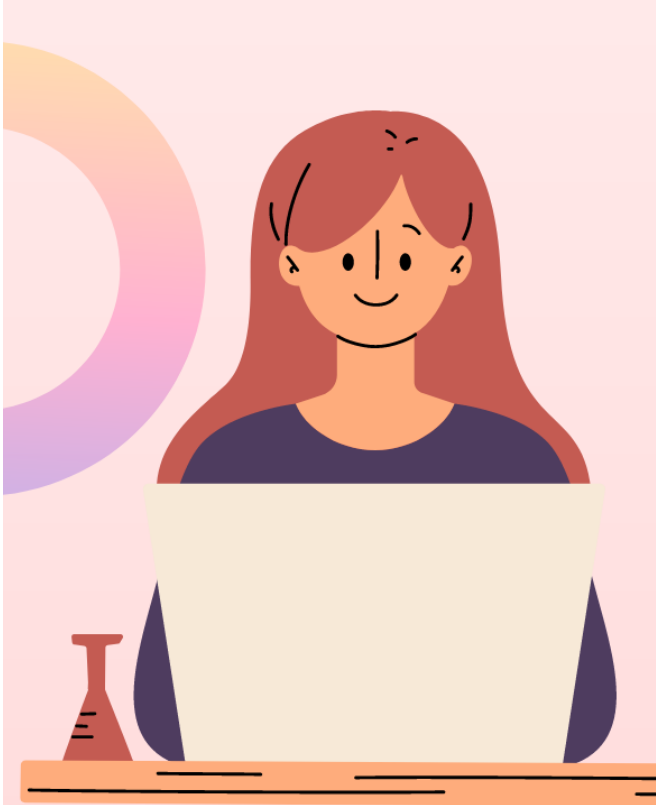

#### การสม<mark>ัครสมาชิกระบ</mark>บ DG Learning Portal ผ่านระบบ Digital ID

1 เข้าไปที่ <u>https://tdga.dga.or.th/</u>

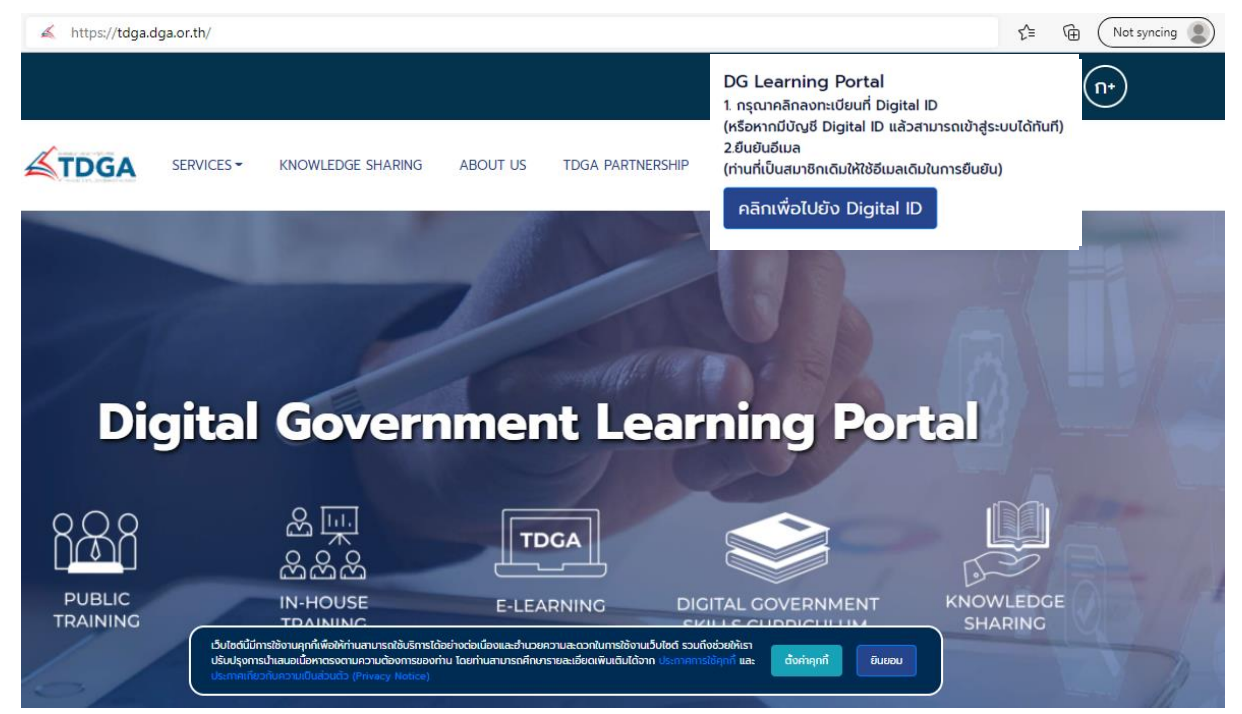

หมายเหตุ : เว็บไซต์นี้มีการใช้งานคุกกี้เพื่อให้ท่านสามารถใช้บริการได้อย่างต่อเนื่องและอำนวยความสะดวกในการใช้งาน
 เว็บไซต์ โดยท่านสามารถคลิกที่ ยินยอม เพื่อยอมรับคุกกี้ทั้งหมด หรือเลือกตั้งค่าคุกกี้เพื่อตั้งค่าความเป็นส่วนตัวของท่าน

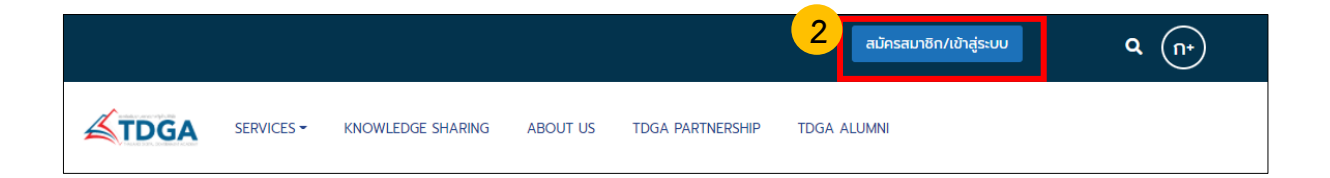

### รูปที่ 2 คลิกปุ่ม**สมัครสมาชิก / เข้าสู่ระบบ**

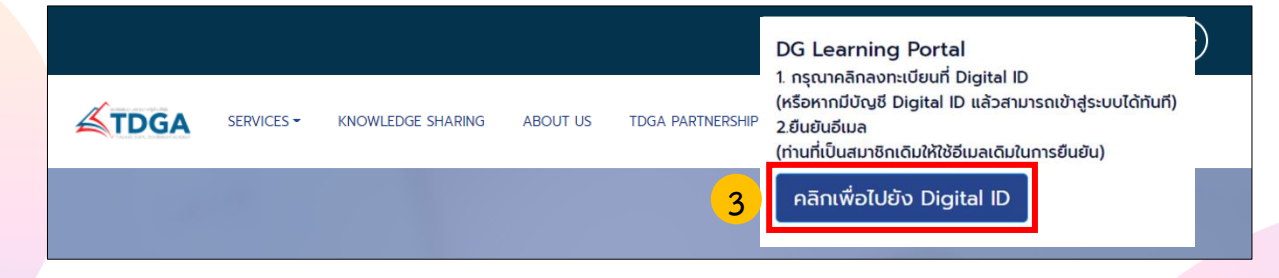

รูปที่ 3 **คลิกเพื่อไปยัง Digital ID** 

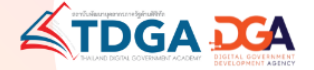

| 5%11               | ลงชื่อเข้าใช้งาเ<br>บศนย์กลางการเรียนร่ | u (Service V3)<br>ໂດ້ງນຣັສນາລຸດີຈີທັລ | (UAT)       |
|--------------------|-----------------------------------------|---------------------------------------|-------------|
| ชื่อบัญชีผู้ใช้งาน | :                                       |                                       | (0)(1)      |
| ระบุชื่อบัญชี      | ผู้ไช้งาน / เลขประจำต้                  | ์<br>วัประชาชน / อีเมล                |             |
| รหัสผ่าน :         |                                         |                                       | ลืมรหัสผ่าน |
| ระบุรหัสผ่าน       | L                                       |                                       | ۲           |
|                    | เข้าสระบบ                               | <b>80120</b>                          |             |

## รูปภาพที่ 4 หน้าเว็บไซต์สมัคร Digital ID เพื่อยืนยันตัวตน

| 5%111               | ลงชื่อเข้าใช้งา<br>เศมย์กลางการเรียบร | น (Service V3)<br>ร้ด้วมรัฐมวลดิจิพั |               |
|---------------------|---------------------------------------|--------------------------------------|---------------|
| ขือบัญชีผู้ใช้งาน : | เพิ่มอาเด เงการรอดสุ                  |                                      |               |
| ระบุชื่อบัญชีผู     | มู้ใช้งาน / เลขประจำต่                | ์<br>ดัวประชาชน / อีเม               | ລ             |
| รหัสผ่าน :          |                                       |                                      | ลืมรหัสผ่าน 3 |
| ระบุรหัสผ่าน        |                                       |                                      | ۲             |
|                     | เข้าส่ระบบ                            | ยกเลิก                               |               |

#### รูปภาพที่ 4.1 คลิกลงทะเบียน

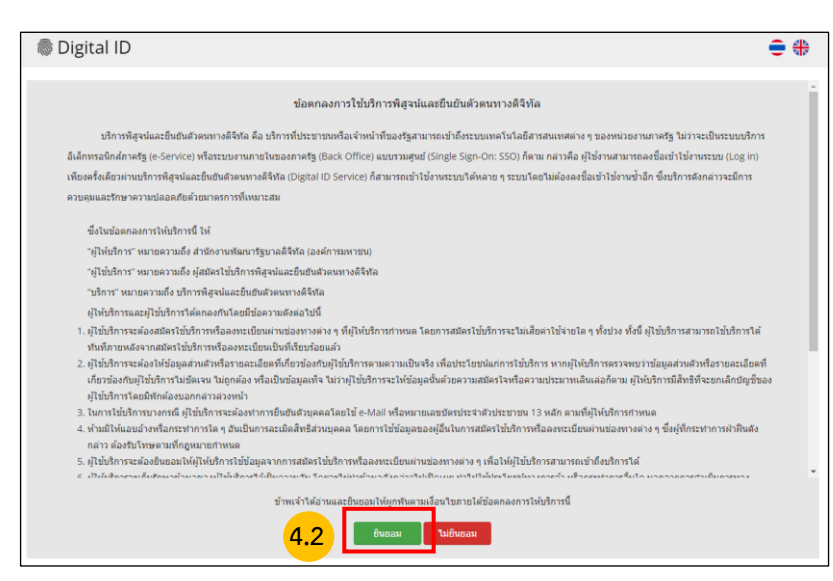

รูปภาพที่ 4.2 **คลิกยินยอม** ข้อตกลงและเงื่อนไข

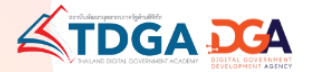

| ລາກະເນີຍນ<br>One account. All of Services.                                                                                       |   |
|----------------------------------------------------------------------------------------------------|---|
|                                                                                                    | • |
| 1. เลือกข่องทางการดงทะเบียน<br>1234567891011                                                                                     |   |
| ເລືອດຽປແນນກາຈາຈິສູຈແລ້ວອນ<br>ເພງມາລັດເອົານັ້ນ DDDPA<br>ສາແປກເຮົ້າເຮັດຊາ (AL 2.3)<br>ເພງມາລີໃຫ້ສານຮ້ອງຮັດຈາງການເຮົາເຮັດນັ້ງການການ |   |

รูปภาพที่ 4.3 กรอกข้อมูลช่องทางการลงทะเบียนเพื่อใช้ในการสมัครสมาชิก และ **คลิกถัดไป** หมายเหตุ : การยืนยันพิสูจน์ตัวตน จำเป็นต้องเลือก <u>เลเซอร์โค้ดหลังบัตรประจำตัวประชาชน</u>

|                                              | ลงทะเบียน                                                                                                    |                   |          |
|----------------------------------------------|----------------------------------------------------------------------------------------------------|-------------------|----------|
| (                                            | One account. All of Se                                                                                                    | rvices.           |          |
|                                              | 1                                                                                                    |                   | •        |
| 1. เลือกช่องทางการลงทะเบีย                   | น (เลเซอร์โค้ดหลังบัตรประจำตัว                                                                                                    | ປຈະປາຫນ)          |          |
| เลขประจำตัวประชาชน                           |                                                                                                    |                   |          |
|                                              |                                                                                                    |                   |          |
| ชื่อจริง (ภาษาไทย) (ไม่ต้องระบุศำนำหน้าชื่อ) | ພື້ອກສາະ (ກາສາໃຫຍ) (ຄຳນີ)                                                                                                    | นามสกุล (ภาษาไทย) |          |
| ระบุชื่อ                                     | ระบุชื่อกลาง                                                                                                    | สองเกมาระสกฤษ     |          |
| วัน เดือน                                    | ปีเกิด                                                                                                    |                   |          |
|                                              | 2565 -                                                                                                    |                   |          |
| ด้วอย่าง เอเบอร์โค่ดหลังบัตรประจำด้วประบายน  |                                                                                                    |                   |          |
| B0914-XX-XX                                  |                                                                                                    |                   |          |
|                                              | and the second second se |                   |          |
|                                              | INLAND                                                                                                    |                   |          |
| (A COMMON STATES                             |                                                                                                    |                   |          |
|                                              |                                                                                                    |                   |          |
| กรัสเลเซอร์                                  |                                                                                                    | 4.4               | 1        |
| รทัสเลเขอร์ (สามารถดูได้ที่หลังบัครประจำ     | สัวประชาชน)                                                                                                    |                   |          |
|                                              |                                                                                                    |                   | N        |
| ยกเลก                                        |                                                                                                    | < 45787, 571      | อาเลรอาม |

รูปภาพที่ 4.4 กรอกข้อมูลผู้ลงทะเบียน และ **คลิกยืนยันตัวตน** 

| (aufren) anneru  |
|------------------|
| (aufren) anneru  |
| รามสุด (ภาษาโปย) |
| ٢                |
|                  |
|                  |
|                  |
|                  |
|                  |
| word)            |
|                  |
| word)            |

รูปภาพที่ 4.5 กรอกบัญชีผู้ใช้งาน (Username) และ รหัสผ่าน (Password) จากนั้น **คลิกถัดไป** 

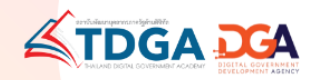

|                                                            | ຄงทะเบี<br>One account. Al                           | เยน<br>l of Services. |  |
|------------------------------------------------------------|------------------------------------------------------|-----------------------|--|
|                                                            |                                                      |                       |  |
| <ol> <li>ยืนยันเบอร์โห<br/> ระมุเบอร์โทรศัพท์มี</li> </ol> | ารศัพท์มือถือ<br><sup>เอถือ</sup> ชองมัส OTP ทาง SMS |                       |  |
|                                                            | 4.6                                                  |                       |  |

รูปภาพที่ 4.6 กรอกข้อมูลเบอร์โทรศัพท์ และ ขอรหัส OTP ทาง SMS **คลิกถัดไป** 

|                 |                                                                                                    |                                                                     | •                |
|-----------------|----------------------------------------------------------------------------------------------------|---------------------------------------------------------------------|------------------|
| 3. ยืนยันเบอร์โ | ทรศัพท์มือถือ                                                                                       |                                                                     |                  |
| ระบุเบอร เทรดพบ | <sup>เมอออ</sup> ทัส OTP ไหมจะขอได่อัก<br>สถาระบุรหัสผ่านที่ใช้ครั้งเดียว (OTP) จาก S<br>รนัสอ้างอิ | ภายใน 0:18<br>5MS ที่ได้รับ (OTP จะหมดอายุภายใน<br>ล : <b>cGNKs</b> | 5 นาที)          |
|                 | ระบุ                                                                                                | ОТР                                                                 |                  |
|                 | ยินยันเบอร์โง                                                                                       | ทรศัพท์มือถือ                                                       |                  |
| ยกเล็ก          |                                                                                                    |                                                                     | ก่อนหน้า ถัดไป > |

รูปภาพที่ 4.7 ยืนยันเบอร์โทรศัพท์ และ OTP **คลิกถัดไป** 

| 4. ตรวจสอบข้อมูล             |                                    |                         |
|------------------------------|------------------------------------|-------------------------|
| ข้อมูลส่วนบุคคล              |                                    |                         |
| ชื่อ-นามสกุล:                | 0                                  |                         |
| เลขประจำดัวประชาชน 13 หลัก : | 0                                  |                         |
| วันเดือนปีเกิด :             | ۲                                  |                         |
| เบอร์โทรศัพท์มือถือ :        | 0                                  |                         |
| ข้อมูลประเภทผู้ใช้งาน        |                                    |                         |
| ประเภทผู้ใช้งาน :            | บุคคลธรรมดา                        |                         |
| รูปแบบการพิสูจน์ตัวตน :      | เลเซอร์โต้ดหลังบัตรประจำด้วประชาชน |                         |
| ข้อมูลสำหรับเข้าใช้งานระบบ   |                                    |                         |
| บัญชีผู้ใช่งาน (Username) :  |                                    |                         |
| รพัสผ่าน (Password) :        | a0 <del>*****</del> 12             | 4.8                     |
| ยกเลิก                       |                                    | < ก่อนหน้า ยืนยันข้อมูล |

รูปภาที่ 4.8 ตรวจสอบข้อมูล และ **คลิกยืนยันข้อมูล** 

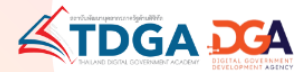

| ผลการลงทะเบียน                                                             |
|----------------------------------------------------------------------------|
| ระบบได้ลงทะเบียนข้อมูลของท่านเรียบร้อยแล้ว<br>กลับหน้าหลัก เข้าสู่ระบบ 4.9 |

รูปภาพที่ 4.9 ระบบแจ้งได้ลงทะเบียนข้อมูลของท่านเรียบร้อยแล้ว คลิกเข้าสู่ระบบ

| ลงชื่อเข้                     | าใช้งาน (Service V3)       |               |
|-------------------------------|----------------------------|---------------|
| ระบบศูนย์กลางการ              | รเรียนรู้ด้านรัฐบาลดิจิทัส | a (UAT)       |
| ชื่อบัญชีผู้ใช้งาน :          |                            |               |
| ระบุชื่อบัญช์ผู้ใช้งาน / เลขา | ประจำด้วประชาชน / อีเม     | ล             |
| รหัสผ่าน :                    |                            | ลืมรหัสผ่าน ? |
| ระบุรหัสผ่าน                  |                            | ۲             |
|                               |                            |               |
| เข้าสู่ระบ                    | บ ยกเลิก                   |               |

4.10 สำหรับผู้ใช้งานระบบครั้งแรก เมื่อใส่ Username และ Password **คลิกเข้าสู่ระบบ** 

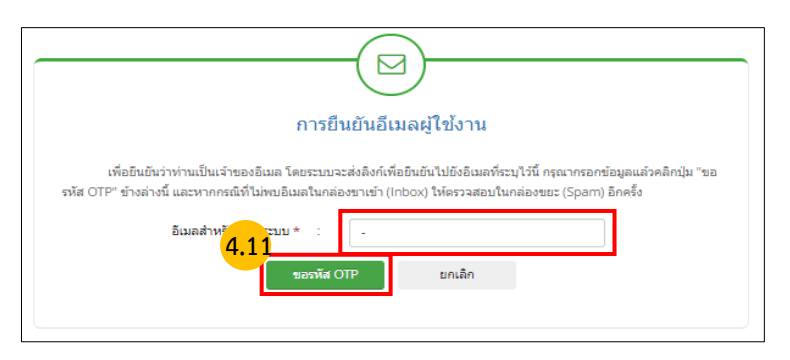

รูปภาพที่ 4.11 ทำการยืนยันอีเมลผู้ใช้งาน **คลิกขอรหัส OTP** 

\*\*\* ผู้ใช้งานเดิม โปรดกรอกอีเมลเดิมที่ใช้สมัครสมาชิกระบบเรียนออนไลน์ e-Learning เพื่อให้ระบบเก็บข้อมูลประวัติ การสมัครเรียนหลักสูตร และการเข้าเรียน ได้อย่างต่อเนื่อง

\*\*\* <mark>ผู้ใช้งานใหม่</mark> โปรดกรอกข้อมูลในการสมัครสมาชิกให้ถูกต้อง เพราะมีผลในการพิมพ์ใบประกาศนียบัตร และประวัติ การเรียนออนไลน์ของท่าน

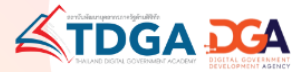

| กรุณากรอกรหัสที่ระบุอยู่ในอิเมลแล้วคลิกปุ่ม "ยินยัน OTP" ข่างล่างนี้ หากกรณีที่ไม่หนอิเมลในกล่องขาเข่า (Inbox) ให้<br>ตรวจสอบในกล่องขา (Spam) อิกครึ่ง<br>4.12<br>มินยัน OTP |
|----------------------------------------------------------------------------------------------------|
| ขอรทัส OTP ใหม่                                                                                                    |

#### รูปภาพที่ 4.12 กรอกรหัส OTP ที่ได้จากอีเมล จากนั้น**คลิกยืนยัน OTP**

หมายเหตุ : กรุณากรอกรหัสที่ระบุอยู่ในอีเมลแล้วคลิกปุ่ม "ยืนยัน OTP" ข้างล่างนี้ หากกรณีที่ไม่พบอีเมลในกล่องขาเข้า (Inbox) ให้ตรวจสอบในกล่องขยะ (Spam) อีกครั้ง

| TDGA                                                                                                    |                                                                                  |
|----------------------------------------------------------------------------------------------------|----------------------------------------------------------------------------------|
|                                                                                                    |                                                                                  |
| โปรดกรอกข้อมูล ดี<br>เลอประจำตัวมีความราชน                                                                            | ่าแหน่ง / ชื่อหน่วยงาน / ชื่อหน่วยงานย่อย <u>ให้ครบถ้วน</u> ก่อนเข้าสู่ระบบต่อไป |
| <ul> <li>ิจริรรษกรุงธรรม</li> <li>พนิคงามแลกขน*</li> <li>สำนักหน้าชื่อ</li> <li>✓</li> <li>*</li> <li>ชื่อ</li> </ul> | <mark>4.13</mark>                                                                |
| ພານແຫຼດ<br>ສຳນຳການຳຮົລ(ການາລິນກຊານ)<br>🗸 💘                                                                            |                                                                                  |

รูปภาพที่ 4.13 กรอกข้อมูล ตำแหน่ง / ชื่อหน่วยงาน / ให้ครบถ้วน เมื่อเสร็จสิ้นแล้ว**คลิกบันทึก** 

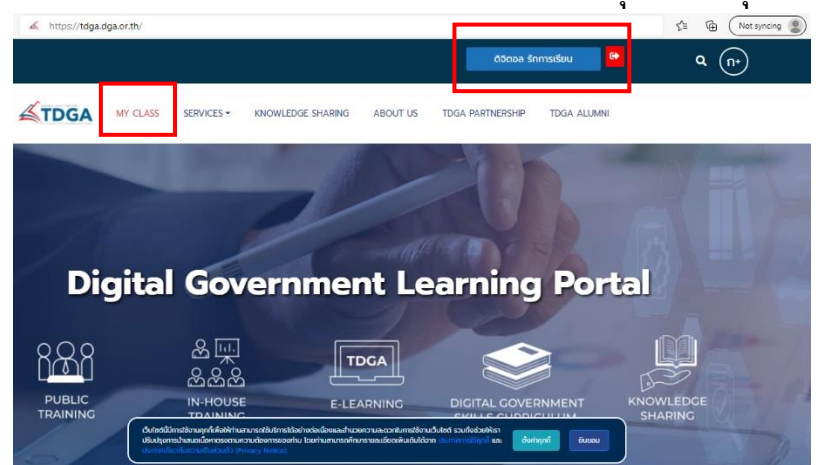

เมื่อท่านลงทะเบียนเรียบร้อยแล้ว ชื่อของท่านจะแสดงที่ ปุ่มด้านบนมุมขวา

<mark>หมายเหตุ</mark> : ผู้ใช้งานที่เป็นสมาชิกของ TDGA (ผู้ใช้งานเดิม) และ ได้ยืนยันตัวตนผ่านระบบ Digital ID โดยใช้อีเม<mark>ลเดิม จะมีเมนู</mark> "MY CLASS" เพื่อให้ผู้ใช้งานเข้าเรียน และ ดูประวัติการเรียนของท่านได้

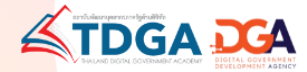

#### <mark>การส</mark>มัครสมาชิกระบบ DG Learning Portal ผ่านระบบ Digital ID

- 1 เข้าไปที่ <u>https://tdga.dga.or.th/</u>
- 2 คลิก ปุ่มสมัครสมาชิก / เข้าสู่ระบบ ด้านบนมุมขวา
- 3 คลิก เพื่อไปยัง Digital ID
- 4 ผู้ใช้งานที่เป็นสมาชิก TDGA แล้ว จะต้องสมัคร Digital ID เพื่อยืนยันตัวตน โดยวิธีการสมัครดังนี้
  - 4.1 คลิกลงทะเบียน
  - 4.2 คลิกยินยอมข้อตกลงและเงื่อนไข
  - 4.3 กรอกข้อมูลช่องทางการลงทะเบียนเพื่อใช้ในการสมัครสมาชิก และ คลิกถัดไป
  - 4.4 กรอกข้อมูลผู้ลงทะเบียน ได้แก่ ชื่อ-สกุล ว/ด/ป เกิด เลขหลังบัตรประชาชนและ คลิกยืนยันตัวตน
  - 4.5 กรอกบัญชีผู้ใช้งาน (Username) และ รหัสผ่าน (Password) จากนั้นคลิกถัดไป
  - 4.6 กรอกข้อมูลเบอร์โทรศัพท์ และ ขอรหัส OTP ทาง SMS จากนั้น คลิกถัดไป
  - 4.7 ยืนยันเบอร์โทรศัพท์ และ OTP คลิกถัดไป
  - 4.8 ตรวจสอบข้อมูล และ คลิกยืนยันข้อมูล
  - 4.9 ระบบแจ้งได้ลงทะเบียนข้อมูลของท่านเรียบร้อยแล้ว คลิกเข้าสู่ระบบ
  - 4.10 สำหรับผู้ใช้งานระบบครั้งแรก เมื่อใส่ User และ Password คลิกเข้าสู่ระบบ
  - 4.11 ทำการ การยืนยันอีเมลผู้ใช้งาน คลิก ขอรหัส OTP
  - 4.12 กรอกรหัส OTP ที่ได้รับจากอีเมล จากนั้นคลิกยืนยัน OTP
  - 4.13 กรอกข้อมูล ตำแหน่ง / ชื่อหน่วยงาน / ชื่อหน่วยงานย่อย ให้ครบถ้วน
     เมื่อเสร็จสิ้นแล้ว คลิกบันทึก
  - 4.13 กรอกข้อมูล ตำแหน่ง / ชื่อหน่วยงาน / ชื่อหน่วยงานย่อย ให้ครบถ้วน
     เมื่อเสร็จสิ้นแล้ว คลิกบันทึก

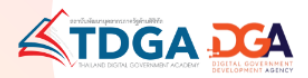

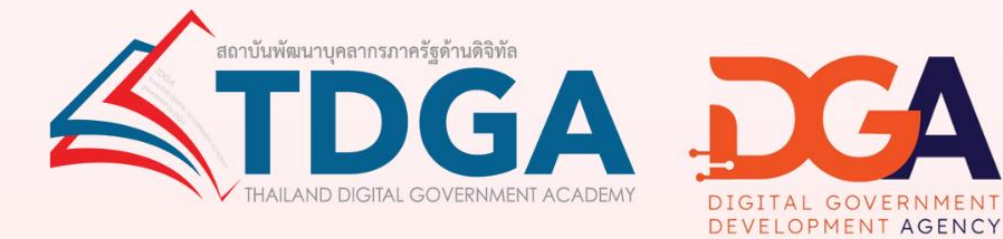

# โดยสถาบันพัฒนาบุคลากรภาครัฐด้านดิจิทัล ภายใต้การดำเนินงานสำนักงานพัฒนารัฐบาลดิจิทัล (องค์การมหาชน)

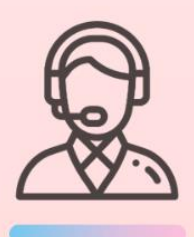

ติดต่อสอบถามเพิ่มเติมได้ที่ DGA Contact Center 02 612 6060 e-mail : contact@dga.or.th Facebook สถาบันพัฒนาบุคลากรภาครัฐด้านดิจิทัล Website : tdga.dga.or.th